## Karakterudskrift

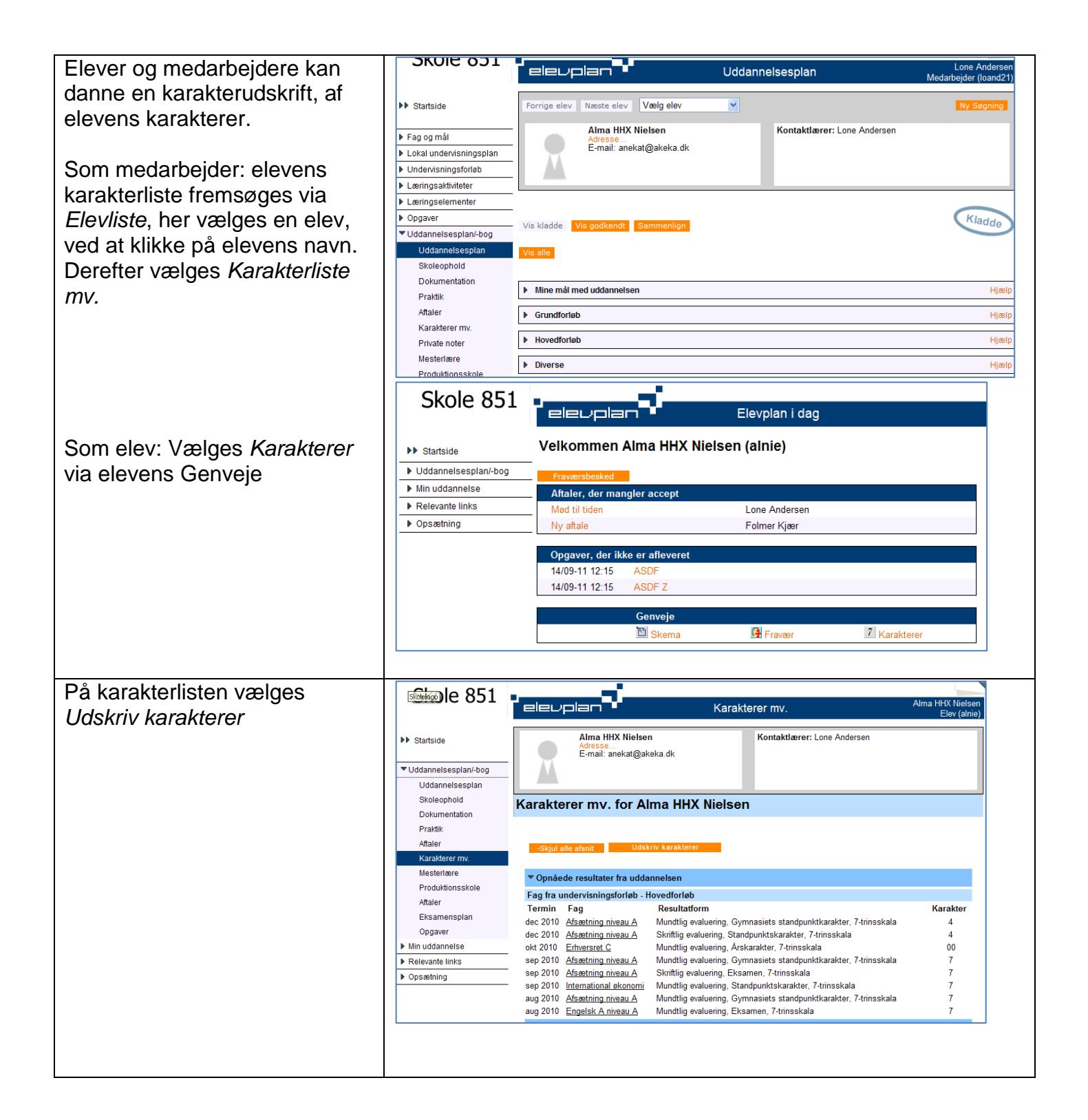

## © www.elevplanvejledning.dk

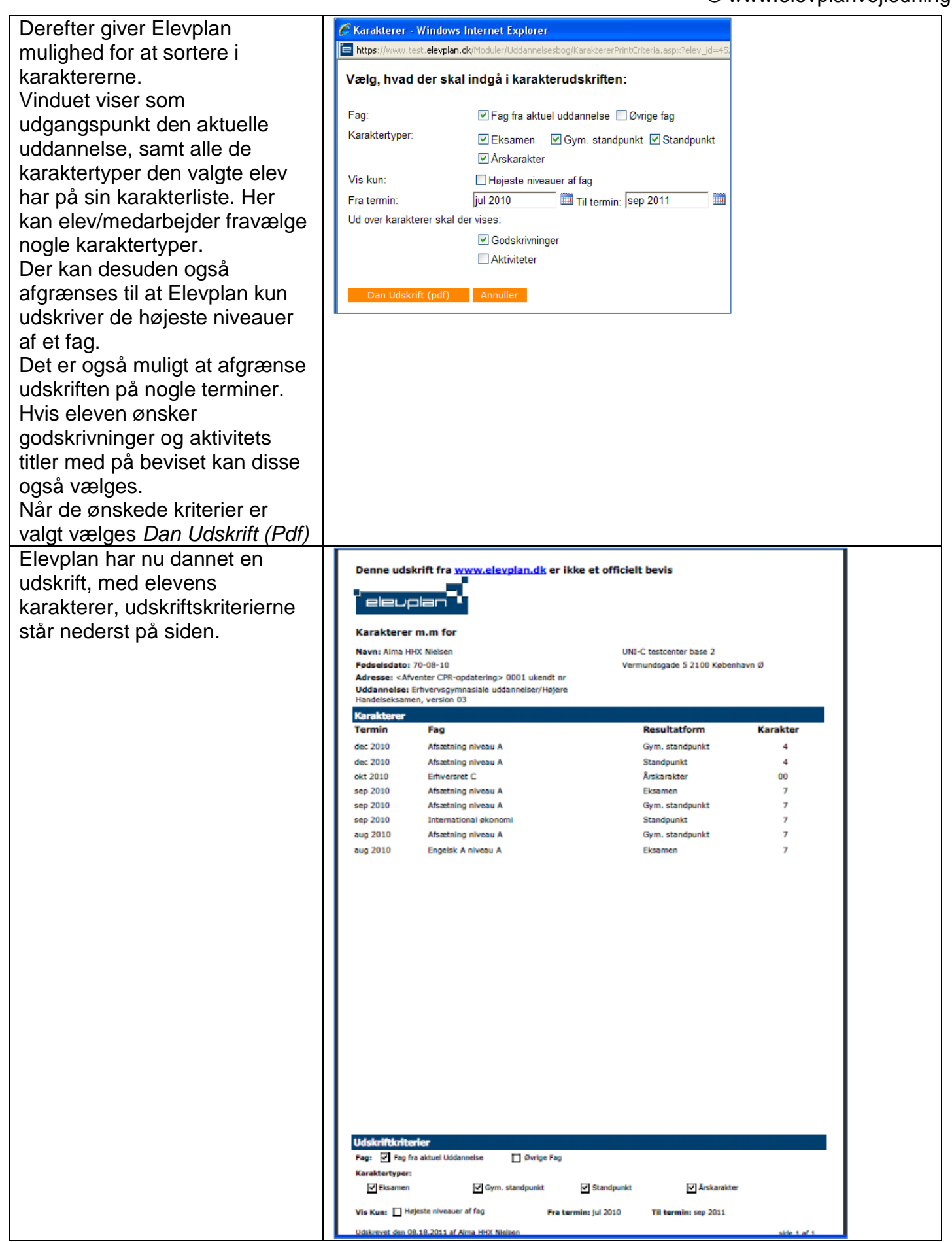